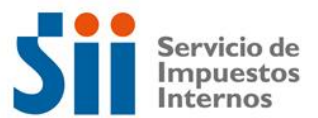

## ACCESO A APLICACIÓN CONSULTA CAPITAL PROPIO

- 1. Ingresar al Portal del Servicio de Impuestos Internos. (<u>www.sii.cl</u>)
- 2. Ingresar al link "Aplicaciones para Entidades Externas".

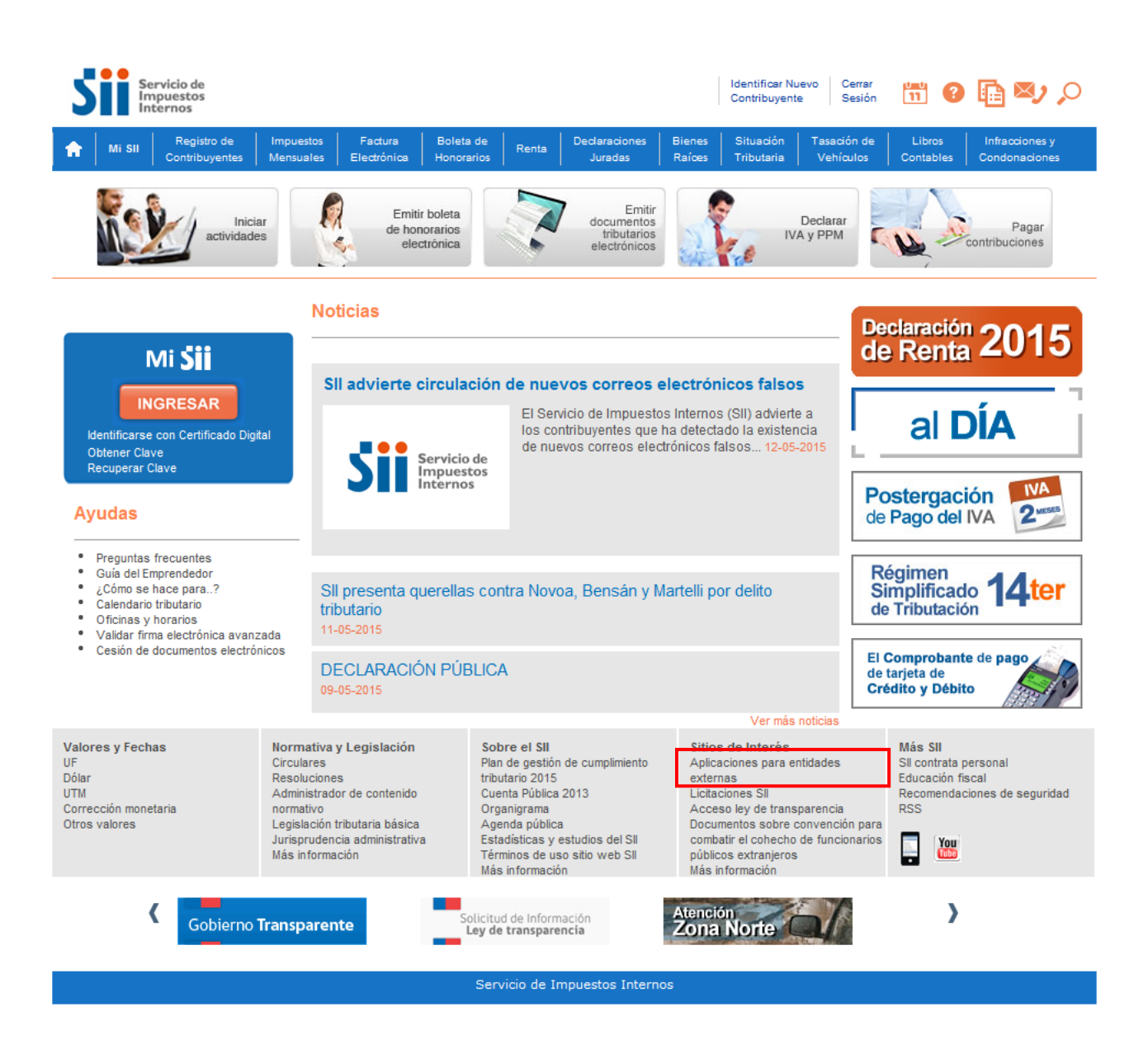

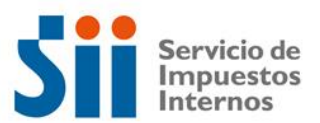

3. Ingresar al link "Consultar capital propio".

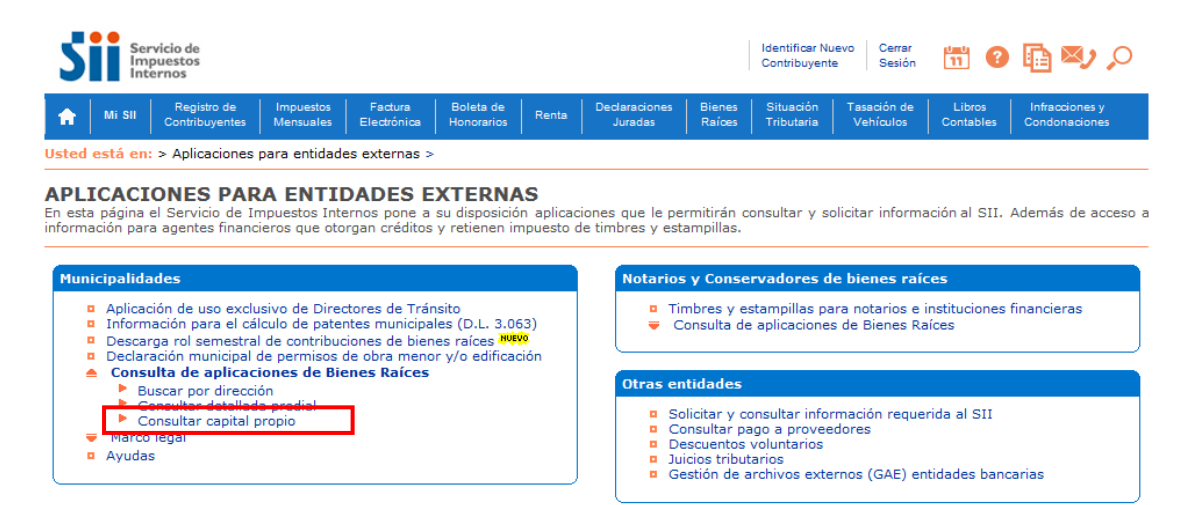

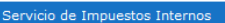

## 4. Ingresar usuario y contraseña.

| Servicio de<br>Impuestos<br>Internos |        |                               |                        |                        |                         |       |                          |                  |                         |                          |                     |                                 |
|--------------------------------------|--------|-------------------------------|------------------------|------------------------|-------------------------|-------|--------------------------|------------------|-------------------------|--------------------------|---------------------|---------------------------------|
| <b>f</b>                             | Mi SII | Registro de<br>Contribuyentes | Impuestos<br>Mensuales | Factura<br>Electrónica | Boleta de<br>Honorarios | Renta | Declaraciones<br>Juradas | Bienes<br>Raíces | Situación<br>Tributaria | Tasación de<br>Vehículos | Libros<br>Contables | Infracciones y<br>Condonaciones |
| Usted está en: >                     |        |                               |                        |                        |                         |       |                          |                  |                         |                          |                     |                                 |

## **IDENTIFICACIÓN DE CONTRIBUYENTES**

Para hacer sus trámites en el sitio web del SII, usted debe contar con una clave secreta o certificado digital, si ya posee una clave secreta, por favor digitela, luego ingrese su número de Rut y presione el botón "ingresar".

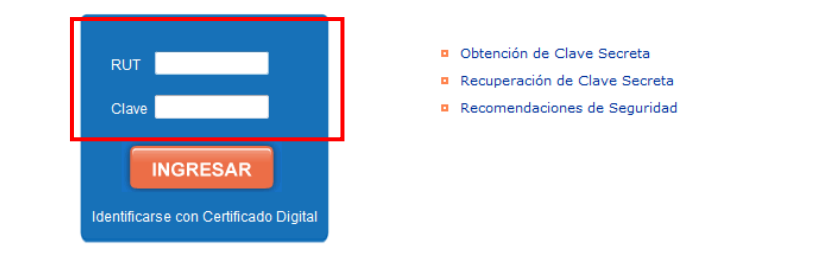

Servicio de Impuestos Internos

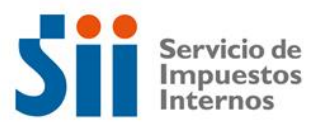

6. Se desplegará la pantalla dónde podrá ingresar a realizar consultas sobre algún RUT en particular.

| Menú Usuarios Relacionados                                                                                                    |             |          |  |  |  |  |  |  |  |
|----------------------------------------------------------------------------------------------------|-------------|----------|--|--|--|--|--|--|--|
| <b>CONSULTA DE CAPITAL PROPIO</b><br>A través de esta página Usted podrá obtener información de Capital Propio de contribuyentes de primera categoría disponible en el SII, conforme a lo señalado en el artículo 41 de la Ley sobre Impuesto a la Renta.<br>Si desea saber mas sobre el funcionamiento de esta página, seleccione Manual de Usuario |             |          |  |  |  |  |  |  |  |
| Seleccione la Comuna y el Rut del contribuyente a consultar.                                                                                                    |             |          |  |  |  |  |  |  |  |
| Comuna                                                                                                    | Seleccionar |          |  |  |  |  |  |  |  |
| Ingrese RUT                                                                                                    |             | - Buscar |  |  |  |  |  |  |  |
| Datos Contribuyente (Declarados en Operación Renta Vigente)                                                                                                    |             |          |  |  |  |  |  |  |  |
| Nombre o Razón Social                                                                                                    |             |          |  |  |  |  |  |  |  |
| Dirección                                                                                                    |             |          |  |  |  |  |  |  |  |
| Comuna                                                                                                    |             |          |  |  |  |  |  |  |  |
| Actividad Econ                                                                                                    | ómica       |          |  |  |  |  |  |  |  |
| Capital Propio                                                                                                    | (\$)        |          |  |  |  |  |  |  |  |
| Rut Representa                                                                                                    | nte Legal   | -        |  |  |  |  |  |  |  |
| Nombre                                                                                                    |             |          |  |  |  |  |  |  |  |
|                                                                                                    |             | Limpiar  |  |  |  |  |  |  |  |